# **Quick Reference Guide: Self-Service Functions (Redirect to MITS)**

### Steps:

| 1 |               | Ohio                   | <b>)</b>         | Provider I            | Network Manage                  | ment Medica | iid Home Lea                | rning Contac | t Fee Sched           | ule                   | Ł        | ڻı             | .og out     | g out                                      |  |  |
|---|---------------|------------------------|------------------|-----------------------|---------------------------------|-------------|-----------------------------|--------------|-----------------------|-----------------------|----------|----------------|-------------|--------------------------------------------|--|--|
|   |               | My Providers<br>Reg ID | Select Provi     | der Pending<br>Status | Agent Requests<br>Provider Type | Account Adr | ninistration<br>Medicaid ID | Specialty    | DD Contract<br>Number | DD Facility<br>Number | Location | Effective Date | Submit Date | New Provider ?<br>Revalidation<br>Due Date |  |  |
|   |               | 7                      | T                | All                   | <b>T</b>                        | T           | T                           | All          | T                     | T                     | T        | T              | T           | T                                          |  |  |
|   | $\rightarrow$ | 517966                 | Test<br>Training | Complete              | 69 -<br>Pharmacist              | 1952999328  | 9999885                     | PHARMACIST   |                       |                       |          | 03/11/22       | 03/18/22    | 03/11/25                                   |  |  |

To access and initiate self-service functionalities, click the hyperlink listed under the Reg ID or Provider name heading

Note: These functions will need to be accessed by logging into PNM. Direct login through MITS will be disabled on October 1, 2022.

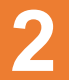

#### Self-Service functionalities include:

- Remittance Advice
- Recipient Eligibility
- Claims
- Prior Authorization
- Cost Reports and Rate Setting
- Hospice
- Payment Innovation Reports

Locate the Manage Application section in the middle of the page.

Click the '+' icon to expand the Self-Service section

access those reports

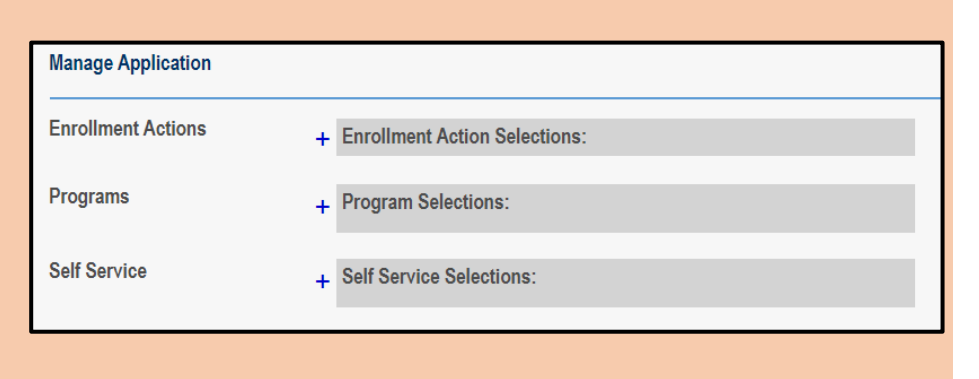

| to the MITS portal to complete the process: | Self Service | _ Self Service Selections:        |
|---------------------------------------------|--------------|-----------------------------------|
| · Demittenes Advise                         |              | View Provider File                |
| Remillance Advice                           |              | Provider Correspondence           |
|                                             |              | Remittance Advice                 |
| Oldinis Drier Authorization                 |              | Recipient Eligibility             |
| Cost Poports and Pate                       |              | Claims                            |
| Setting                                     |              | Prior Authorization               |
|                                             |              | Cost Reports and Rate Setting     |
| • Hospice                                   |              | Hospice                           |
| Noto: Clicking Roymont                      |              | <u>Poyment Innovation Poporta</u> |
|                                             |              | <u>Payment mnovation Reports</u>  |

Disclaimer: It is the Provider's responsibility to keep information up to date in PNM. This includes specialties, contact information, addresses, etc.

# **Quick Reference Guide: Self-Service Functions (Redirect to MITS)**

# Steps:

| Welcome NICOLE RUFFING Wednesday 03/17/2021 2:37-                                                                      | 13 PM                                                                                                    |
|----------------------------------------------------------------------------------------------------|----------------------------------------------------------------------------------------------------|
| Super User Providers Cost Report Account Claims Eligibility Prior Authorization Reports Publications PNM Provider Home | FJ PM                                                                                                    |
|                                                                                                    |                                                                                                    |
|                                                                                                    |                                                                                                    |
|                                                                                                    |                                                                                                    |
|                                                                                                    |                                                                                                    |
|                                                                                                    | Welcome, NICOLE RUFFING   Wednesday 03/17/2021 2:37:4     Super User Providers   Cost Report Account Claims Eligibility Prior Authorization Reports   Publications PNM Provider Home |

Complete the processes for Claims, Prior Authorization, Recipient Eligibility, Hospice and Cost Reports in MITS

| <b>Onio</b> .gov                                     |                                   |
|------------------------------------------------------|-----------------------------------|
| Welcome (THTCTY1) TRINITY HOSPITAL TWIN CITY         |                                   |
| A Payment Innovation Reports Episode Claim Search CF | PC Performance                    |
| Payment Innovation                                   | 4                                 |
| Please select one of the panel options               |                                   |
| Payment Innovation Reports                           |                                   |
| Episode Claims                                       |                                   |
| CPC Performance                                      |                                   |
|                                                      | Powered L<br>Gainwell Technologie |

Selecting 'Payment Innovation Reports' from the Self-Service menu directs you to the HAVEn portal where you can access the Payment Innovation Reports by clicking on the hyperlink listed